## Monthly Claimed Attendance Only Report

Last Modified on 09/17/2020 8:45 am CDT

The Monthly Claimed Attendance Only report includes claimed attendance for the selected claim month.

**Required Permissions:** You must have the **Meal & Attendance (Reports)** permission enabled on your account to print the Monthly Claimed Attendance Only report.

- 1. From the menu to the left, click **Reports**.
- 2. On the Reports page, select the following:
  - Category: Meals & Attendance
  - Report: Monthly Claimed Attendance Only
  - Month: Select the claim month.
- 3. Click Run. A PDF downloads.

|                    | Contra 🖓 (particul                                                                                     | m) ~ |
|--------------------|----------------------------------------------------------------------------------------------------|------|
| <b>* *</b>         |                                                                                                    |      |
| 😸 Kids             |                                                                                                    |      |
| Food Program       | Report has been successfully generated                                                                 |      |
| E Claims           |                                                                                                    |      |
| \$ Expenses        | Montany Claimed Auentance Only Report - April 2020                                                     |      |
|                    | Meals & Attendance • Monthly Claimed Attendance Only Report • April 2020                               |      |
| 👌 Reports          |                                                                                                    |      |
| 💼 Setup            |                                                                                                    |      |
| Get Help           |                                                                                                    |      |
| () Logout          |                                                                                                    |      |
| ۲                  |                                                                                                    |      |
|                    |                                                                                                    |      |
|                    |                                                                                                    |      |
|                    |                                                                                                    |      |
|                    |                                                                                                    |      |
|                    |                                                                                                    |      |
|                    |                                                                                                    |      |
|                    |                                                                                                    |      |
|                    |                                                                                                    |      |
|                    |                                                                                                    |      |
|                    |                                                                                                    |      |
|                    |                                                                                                    |      |
|                    | Copyright © 2000-Minute Merra Systems, CL-An Bights Reserved<br>Terms   Privacy Policy   Cookle Policy |      |
| MonthlyClaimedAtpd | A Show all                                                                                             | ×    |